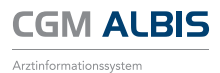

## WICHTIGER HINWEIS! ÄNDERUNGEN IM LABORABRUF

Der Menüpunkt zum **Starten des Labordatenabrufes** wurde umbenannt. Er lautet jetzt **Extern Labor Daten Importieren.** Während des Importvorganges steht Ihnen ein neuer Dialog zur Verfügung. In diesem werden Ihnen die Details zur abgerufenen LDT 2.0 Datei angezeigt.

Über den Druckknopf **Einzelimport** oben rechts können Sie die Daten in das Laborbuch übernehmen.

| Profession<br>Profession |                                   |                           |    | Datemport   |                        |
|--------------------------|-----------------------------------|---------------------------|----|-------------|------------------------|
| Howestext -              |                                   |                           |    |             | Diraelimport           |
| Shutt                    | Daten der (Neben-) Betriebestätte | Übertragenen Daten        |    | Labordaten  |                        |
|                          | Stimung: \$259                    | Facharzt-Berichte:        | 3  | Name:       |                        |
|                          | Bezeichung: DR. Susi Sonnensch    | en LG-Berichte:           | 0  | Laborarti   |                        |
|                          | Arzthane: DR. Sus Somersch        | ein Microbiologe-Berichte |    | Dratekung:  |                        |
|                          | 0m 56070 K                        | soverage:                 |    | Version: LD | 73014.01               |
|                          | 00894: 18111100                   | Anforderungen:            | 3  |             |                        |
|                          | LANR: 999999901                   | Test-Idents:              | 45 |             |                        |
|                          | ASV-ED: -                         | URLI                      |    |             |                        |
|                          |                                   | Geb/Ivenument             | 13 |             | An and a second second |

Zum Übertragen der Laborwerte in die Patientenakte öffnen Sie bitte wie gewohnt das Laborbuch über das Symbol **M** oder über das Menü Extern Labor Laborbuch.

Mit diesem Update haben wir **viele** von Ihnen gewünschte **Verbesserungen im Laborbuch** implementiert. Ebenfalls stehen Ihnen die Erweiterung auf die **Laborschnittstelle LDT 3.x zur Verfügung.** 

Bitte beachten Sie dazu dringend die **Update Dokumentation**. Zusätzlich haben wir für Sie ein **Video** zu den **Labor-Anpassungen** und zu den **Neuerungen** in diesem Update erstellt. Diese finden Sie in CGM ALBIS über den Menüpunkt **? Infoseiten Update-Info ALBIS Version Q4/2018.** 

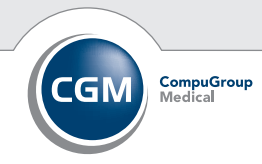

Synchronizing Healthcare